## How to Edit Ethnic Groups in FACTS SIS

- 1. Log onto <u>https://renweb1.renweb.com/renweb1/</u>
- 2. Open Menu by clicking the three lines.

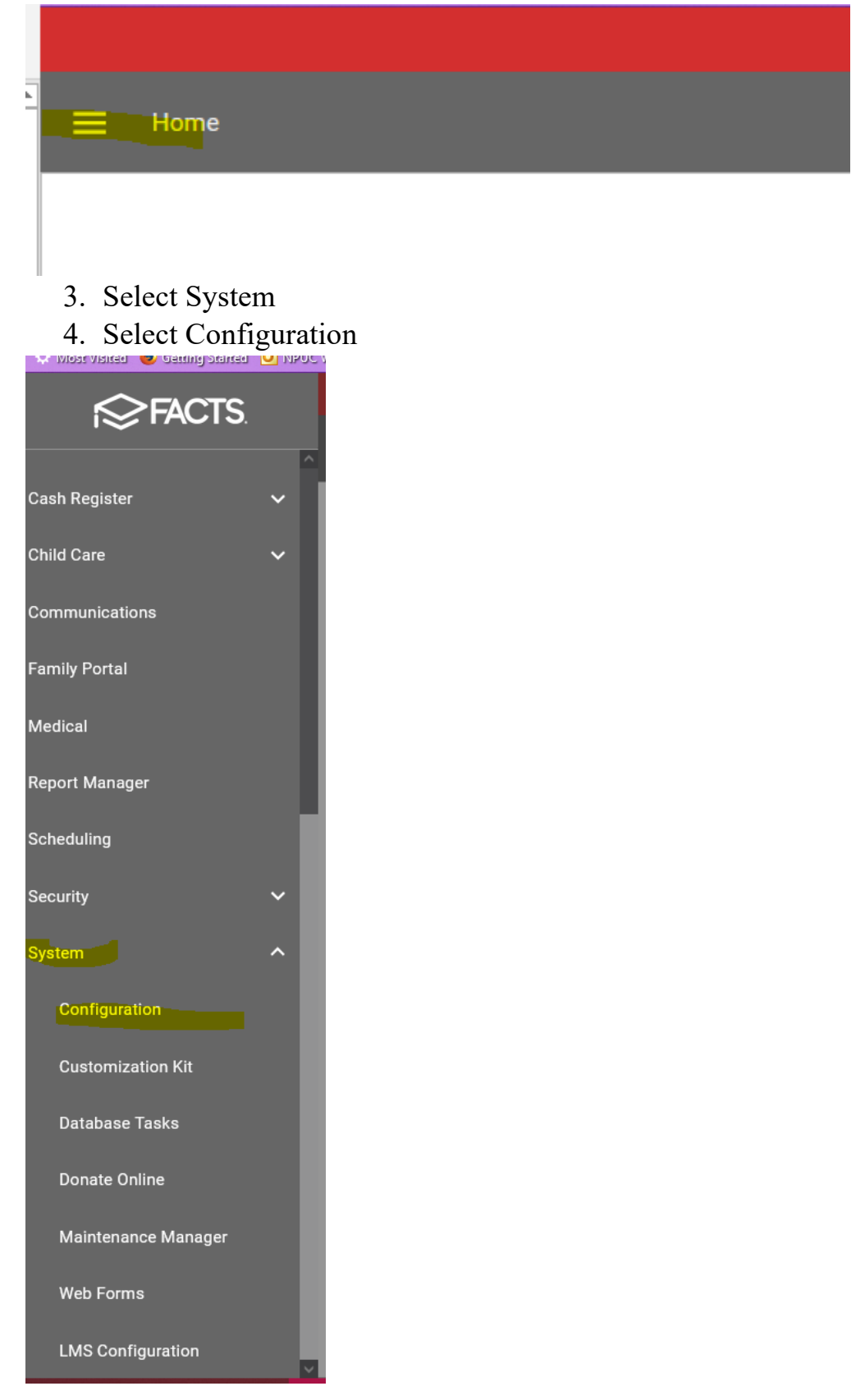

- 5. Select Define Lists
- 6. Select Ethnicity
- 7. Edit ethnic groups to match NWEA MAP Ethnic Groups -SAVE

| Configuration                   |                                       |   |                     |         |      |        |
|---------------------------------|---------------------------------------|---|---------------------|---------|------|--------|
| Q Search by name                | Defined Lists Configuration           |   |                     |         |      |        |
| Admissions Checklist            | Accounting Family Statement Title     | ^ | Ethnicity           | Default |      |        |
| Admissions Emails               | Attendance Comment                    | _ | African American    |         | Save | Delete |
| Admissions Goals                | Blood Type                            |   | American Indian     |         | Save | Delete |
| API Configuration               | Calendar Group                        |   | Asian               |         | Save | Delete |
| API Configuration               | Calendar Type                         |   | Caucasion           |         | Save | Delete |
| Attendance                      | Campaign Type                         |   | Hispanic/Lating     |         | Sava | Delete |
| Congregations                   | Certification Level                   |   |                     |         | Save | Delete |
| Course Level                    | Certification Type                    |   | Non-Hispanic/Latino | J L     | Save | Delete |
| Day Setup                       | Childcare Charges                     |   | Pacific Islander    |         | Save | Delete |
| Defined List                    | Citizenship                           |   | Regardless of Race  |         | Save | Delete |
| External App Satur              | Course Department                     |   | White               |         | Save | Delete |
|                                 | Course Objective - Evaluation Method  |   |                     |         | bbA  |        |
| Family Financial Responsibility | Course Objective - Grouping           |   |                     |         |      |        |
| Google Calendar                 | Course Objective - Instruction Method |   |                     |         |      |        |
| Grade Levels                    | Course Type                           |   |                     |         |      |        |
| Gradebook Setup                 | Create Course Charges Template        |   |                     |         |      |        |
| Interests                       | Custom Accounting                     |   |                     |         |      |        |
| IMS                             | Custom Report Templates               |   |                     |         |      |        |
| Links                           | Degree Plan                           |   |                     |         |      |        |
| Locker Management               | Degree Type                           |   |                     |         |      |        |
| Multiple Picture                | Discipline Sanction                   |   |                     |         |      |        |
| Portfolio Groups                | Discipline Status                     |   |                     |         |      |        |
| Report Card Setup               | Discipline Violation                  |   |                     |         |      |        |
| Report Card Customization       | Donor Gift Designation                |   |                     |         |      |        |
| Roome                           |                                       | ~ |                     |         |      |        |

## 8. Next Edit Race to match NWEA MAP Ethnic Groups -SAVE

| Configuration                   |                             |   |                             |         |       |        |
|---------------------------------|-----------------------------|---|-----------------------------|---------|-------|--------|
| Q Search by name                | Defined Lists Configuration |   |                             |         |       |        |
| Admissions Checklist            | Family Information Report   | ^ | Race                        | Default |       |        |
| Admissions Emails               | Family Relation             |   | AmericanIndian/AlaskaNative |         | Save  | Delete |
| Admissions Goals                | Gender                      |   | Asian                       |         | Save  | Delete |
|                                 | Honor Roll Template         |   | Black/AfricanAmerican       |         | Save  | Delete |
| API Configuration               | Hospital                    |   | Hawaiian/PacificIslander    |         | Save  | Delete |
| Attendance                      | Immunization                |   |                             |         | Carro | Delete |
| Congregations                   | Job Category                |   | Unknown                     |         | Save  | Delete |
| Course Level                    | Language                    |   | White                       |         | Save  | Delete |
| Day Setup                       | Library Category            |   |                             |         | Add   | J      |
| Defined List                    | Library Media Type          |   |                             |         |       |        |
| External App Satur              | Mail Labels                 |   |                             |         |       |        |
|                                 | Marital Status              |   |                             |         |       |        |
| Family Financial Responsibility | Medical Tests               |   |                             |         |       |        |
| Google Calendar                 | New Student Inquiry Status  |   |                             |         |       |        |
| Grade Levels                    | Other Schools               |   |                             |         |       |        |
| Gradebook Setup                 | P/T Conference - Problems   |   |                             |         |       |        |
| Interests                       | Parent Committees           |   |                             |         |       |        |
| IMS                             | Parent Service Hours        |   |                             |         |       |        |
| EWIG                            | Pattern Group               |   |                             |         |       |        |
| Locker Management               | Payment Description         |   |                             |         |       |        |
| Multiple Picture                | Payment Method              |   |                             |         |       |        |
| Portfolio Groups                | Person Interests            |   |                             |         |       |        |
| Report Card Setup               | Placement                   |   |                             |         |       |        |
| Report Card Customization       | Progress Report<br>Race     | ~ |                             |         |       |        |